### 2.3. MECHANICAL TROUBLESHOOTING GUIDE

The Penguin is made from CNC-machined aluminum, molded plastic, screw-machine shoulder bolts, and a variety of electronic components from different factories. There's always the possibility that something will go wrong and parts will bind or move with limited freedom – it's nearly impossible to test every single sub-assembly. For example, tolerances on the shoulder screws and plastic sockets can vary from batch to batch or a shoulder screw bolt could have a slightly larger diameter shaft. It is imperative that your Penguin operate smoothly and without friction to be an effective walker. Contact us if you have any problems. Below are examples of common Penguin assembly difficulties and solutions to them.

| Problem                                       | Explanation                                                                                                    | Picture |
|-----------------------------------------------|----------------------------------------------------------------------------------------------------|---------|
| Ball link sockets<br>are tight or<br>binding. | <ul> <li>The ball link sockets are molded parts and they may vary in tolerance, though we've chosen a supplier that offers a consistent product. The socket and ball should move freely without any friction when assembled. If you need to loosen up tight-fitting ball links:</li> <li>(a) Use an X-Acto knife to remove any plastic burrs inside the plastic socket.</li> <li>(b) Add a drop of oil into the socket.</li> <li>(c) Reassemble the ball links and check for friction.</li> </ul>                                                                           |         |
| Legs move too<br>much from left<br>to right.  | Pressing the left and right legs together should<br>create no more than 1/8" to ¼" of movement (or<br>"slop" as it is called by a machinist). If a<br>particular leg seems to have too much side-to-<br>side play, you can fix this by tightening the<br>shoulder screw down another ¼ turn. If the<br>problem persists, you can gently chamfer the<br>threaded body panel with a drill to sink the<br>shoulder screw further into the body. Be careful<br>if you choose this option because you can<br>remove too much metal and the leg will tighten<br>against the body! |         |
| Ankles are too<br>tight within the<br>feet.   | The ankles are the 1¼" long by ¼" diameter<br>round standoffs with two channels machined<br>between. The legs are pinned in these<br>channels. If the round ankle binds inside the<br>foot, slightly shorten the ankle by rubbing the<br>end of it on a piece of sandpaper. Insert the leg<br>assembly back into the foot and check the fit.                                                                                                    |         |
| Legs are too<br>tight against the<br>body.    | The correct adjustment for the legs depends on<br>the shoulder screws being tightened gently. If<br>the leg is binding against the body, back off the<br>shoulder screws so it can move. Use a dab of<br>Loc-Tite on the threads of the shoulder screw<br>so it stays screwed into position in the body<br>panel.                                                                                                    |         |

# **3.0 PROGRAMMING THE PENGUIN**

#### **3.1. PROGRAMMING CONCEPT**

Programming the Penguin to walk is a matter of shifting its center of gravity from side to side with the tilt servo, coordinated with moving the legs forward and backward with the stride servo. The BS2px24's high speed and expanded memory and RAM are useful for storing motion sequences and for performing the computations needed in sensor-based autonomous navigation.

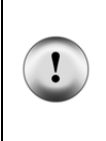

Close the Debug Terminal before downloading a new program, disconnecting the USB cable, or switching off the power to your tethered Penguin! If you fail to close the Debug Terminal before any of these actions, the port may hang up and the BASIC Stamp Editor may freeze when you next try to program your Penguin. If this happens, close the Editor with the Task Manager. Be sure to download the latest version of the BASIC Stamp Editor from www.parallax.com.

#### **3.2. SERVO CALIBRATION**

The Penguins servos must be calibrated before the Penguin can walk. This is a crucial step and the Penguin will not walk without it.

- 1) Run Penguin-ServoCalibration.bpx.
- 2) Click in the white Transmit area at the top of the Debug Terminal.
- 3) Press Enter to enable the servos.
- 4) Press + and to adjust the tilt servo until the Penguin can stand level.
- 5) Press the space bar to switch to the stride servo.
- 6) Press + and to adjust the stride servo until the Penguin's feet are in line with each other.
- 7) Press **S** to save the new settings.
- 8) Listen for the long beep to ensure that the settings were saved.

#### Tip: Pressing 1 through 5 changes the coarseness of the adjustments

#### 3.3. PENGUIN'S BASIC STAMP 2PX24 PINOUT

| I/O Pin | Description                                    | Direction    |
|---------|------------------------------------------------|--------------|
| P0      | Photoresistor – right                          | Output       |
| P1      | Photoresistor – left                           | Output       |
| P2      | Infrared emitter – right                       | Output       |
| P3      | Infrared emitter – left                        | Output       |
| P4      | Infrared receiver                              | Input        |
| P5      | I/O expansion port                             | Input/Output |
| P6      | Servo stride                                   | Output       |
| P7      | Servo tilt                                     | Output       |
| P8      | 7-segment LED A                                | Output       |
| P9      | 7-segment LED B                                | Output       |
| P10     | 7-segment LED C                                | Output       |
| P11     | 7-segment LED D                                | Output       |
| P12     | Speaker                                        | Output       |
| P13     | Hitachi HM55B Compass – CLK (clock)            | Output       |
| P14     | Hitachi HM55B Compass – CS (chip select)       | Output       |
| P15     | Hitachi HM55B Compass – DIN/DOUT (data in/out) | Input/Output |

#### **3.4. EXAMPLE PROGRAMS**

Download the following test programs from the Penguin product page at <u>www.parallax.com</u> and test that each Penguin subsystem is working properly. Complete code listings are also included in this document.

- Penguin-CenterServos.bpx, page 6
- Penguin-SpeakerTest.bpx, page 20
- Penguin-IRTest.bpx, page 20
- Penguin-7SegmentLEDTest.bpx, page 21
- Penguin-PhotoresistorTest.bpx, page 21
- Penguin-CompassTest.bpx, page 22

Once you are familiar with the I/O capabilities of the Penguin, the following programs can be used to demonstrate all of the Penguin's abilities. Download from the Penguin product page at <u>www.parallax.com</u>.

- Penguin-AutonomousNavigation.bpx
- Penguin-MigrateNorth.bpx

#### **3.5. OPTIONAL COMPASS CALIBRATION**

To improve the accuracy of the compass, the calibration routines for the Hitachi HM55B Compass Module have been ported to the Penguin. With the calibrated compass routines added to the Penguin's control code, extra RAM and code space is required. Separate versions of the following programs have been created to allow for either more available resources or a more accurate compass.

| Original Code                    | Code Incorporating a Calibrated Compass            |
|----------------------------------|----------------------------------------------------|
| Penguin-CompassTest.bpx          | Penguin-CalibratedCompassTest.bpx                  |
| Penguin-AutonomousNavigation.bpx | Penguin-AutonomousNavigation-CalibratedCompass.bpx |
| Penguin-MigrateNorth.bpx         | Penguin-MigrateNorth-CalibratedCompass.bpx         |

Before the calibrated compass routines can be used, Penguin-CompassCalibration.bpx must be run to record the compass calibration data. For more information about compass calibration, please read the product documentation and the associated code available from the #29123 product page at www.parallax.com.

#### 3.6. OTHER HELPFUL DOCUMENTATION

The following materials are helpful documents for programming the Penguin; each can be downloaded from its associated product page:

- BASIC Stamp PBASIC Syntax Guide (on-line version of help file installed with the BASIC Stamp Windows Editor)
- HM55B Compass Documentation (#29123)
- HM55B Graphical Viewer for the HM55B (#29123)
- Smart Sensors and Applications (a Stamps in Class Text) (#28029)
- IR Remote for the Boe-Bot Text (a Stamps in Class Text) (#70016)
- Ping))) Ultrasonic Sensor Documentation (#28014)

#### **3.7. TEST CODE LISTINGS**

```
' Parallax Penguin Robot
' Penguin-SpeakerTest.bpx
' {$STAMP BS2px}
' {$PBASIC 2.5}
Speaker PIN 12
             VAR Byte
i
Freq
            VAR
                   Word
'Inverse of 12th root of 2 multiplied by 65536
'Used to divide by one semitone in a 12 note octave
Scale
        CON 61858
Freq = 659
                                         ' Frequency of an E5
FOR i = 1 TO 12
                                         ' 12 semitones = 1 octave
                                         ' Play the frequency
FREQOUT Speaker, 600, Freq
Freq = Freq ** Scale
                                        ' lower frequency by 1 octave
NEXT
```

```
' Parallax Penguin Robot
' Penguin-IRTest.bpx
' {$STAMP BS2px}
' {$PBASIC 2.5}
REmitter CON 2
LEmitter CON 3
IrInput VAR IN4
LeftIr VAR Bit
RightIr VAR Bit
DEBUG CLS
                                             ' Prepare debug screen
DEBUG "Infrared sensor status:", CR,
      "Left:", CRSRXY, 15, 1, "Right:"
DO
 GOSUB ReadIr
                                             ' Update debug screen with
 DEBUG CRSRXY, 6, 1, DEC LeftIr
                                             ' status of IR sensors
 DEBUG CRSRXY, 22, 1, DEC RightIr
 PAUSE 150
LOOP
ReadIr:
 FREQOUT LEmitter, 1, 6300
                                             ' Modulate emitters at 38KHz
 LeftIr = ~IrInput
                                             ' and check for reflections
 FREQOUT REmitter, 1, 6300
 RightIr = ~IrInput
RETURN
```

```
' Parallax Penguin Robot
' Penguin-PhotoresistorTest.bpx
' {$STAMP BS2px}
' {$PBASIC 2.5}
REmitterPIN2LEmitterPIN3IrInputPIN4
LeftLDR VAR Word
RightLDR VAR Word
OUTPUT lEmitter
                                             ' Set IR LEDs as outputs
OUTPUT rEmitter
                                             ' and the IR receiver as
INPUT IrInput
                                             ' an input
HIGH LEmitter
                                             ' Charge capacitors for
HIGH REmitter
                                             ' photoresistor R/C circuit
DEBUG CLS
                                             ' Prepare debug screen
DEBUG "InfraRed sensor status:", CR,
     "Left:", CRSRXY, 15, 1, "Right:"
DO
 GOSUB READLDR
                                             ' Update debug screen with
  DEBUG CRSRXY, 6, 1, DEC LeftLDR, " "
                                           ' status of photoresistors
 DEBUG CRSRXY, 22, 1, DEC RightLDR, " "
 PAUSE 150
LOOP
ReadLDR:
 RCTIME 0, 1, LeftLDR
                                             ' Read R/C time for each
 HIGH 0
                                             ' photoresitor then recharge
                                             ' their capacitors
 RCTIME 1, 1, RightLDR
 HIGH 1
RETURN
' Parallax Penguin Robot
' Penguin-7SegmentLEDTest.bpx
' {$STAMP BS2px}
' {$PBASIC 2.5}
LEDDisplay VAR OUTC
                                             ' The LED display mirrors OUTC
DIRC = %1111
                                             ' Set LED
DO
 FOR LEDDisplay = 0 TO 9
                                             ' Write directly to LEDDisplay
  PAUSE 750
                                             ' to change the number displayed
 NEXT
LOOP
```

```
' Parallax Penguin Robot
' Penguin-CompassTest.bpx
{$STAMP BS2px}
' {$PBASIC 2.5}
CompassPIN15ClockPIN13EnablePIN14
                                                 ' Transceives to/from Din/Dout
                                                 ' Sends pulses to HM55B's Clock
                                                 ' Controls HM55B's /Enable
ResetCON%0000' Reset command for HM55BMeasureCON%1000' Start measurement commandReportCON%1100' Get status/axis values commandReadyCON%1100' 11 -> Done, 00 -> no errorsNegMaskCON%1111100000000000' For 11-bit negative to 16-bits
              VAR Word
                                                 ' x-axis data
Х
V
              VAR
                       Word
                                                 ' v-axis data
                       Х
Heading
                                                 ' Store Heading measurement
              VAR
              VAR
                       Х
                                                 ' Status flags
status
DEBUG CLS, "Heading:"
DO
  GOSUB ReadCompass
  DEBUG CRSRXY, 9, 0, DEC Heading, "° "
  PAUSE 150
LOOP
ReadCompass:
                                                  ' Compass module subroutine
  HIGH Enable
                                                  ' Send reset command to HM55B
  LOW Enable
  SHIFTOUT Compass, Clock, MSBFIRST, [Reset\4]
  HIGH Enable
                                                 ' HM55B start measurement command
  LOW Enable
  SHIFTOUT Compass, Clock, MSBFIRST, [Measure\4]
  status = 0
                                                 ' Clear previous status flags
  DO
                                                 ' Status flag checking loop
   HIGH Enable: LOW Enable
                                                 ' Measurement status command
    SHIFTOUT Compass, Clock, MSBFIRST, [Report\4]
   SHIFTIN Compass, Clock, MSBPOST, [Status\4]' Get Status
  LOOP UNTIL status = Ready
                                                ' Exit loop when status is ready
  SHIFTIN Compass, Clock, MSBPOST, [x\11, y\11] ' Get x & y axis values
  HIGH Enable
                                                  ' Disable module
  IF (y.BIT10 = 1) THEN y = y | NegMask
                                                 ' Store 11-bits as signed word
  IF (x.BIT10 = 1) THEN x = x | NegMask
                                                 ' Repeat for other axis
  Heading = x ATN - y
                                                 ' Convert x and y to brads
  Heading = Heading */360
                                                 ' Convert brads to degrees
RETURN
```

## **4.0 ELECTRONICS**

### **4.1. PENGUIN SCHEMATIC**

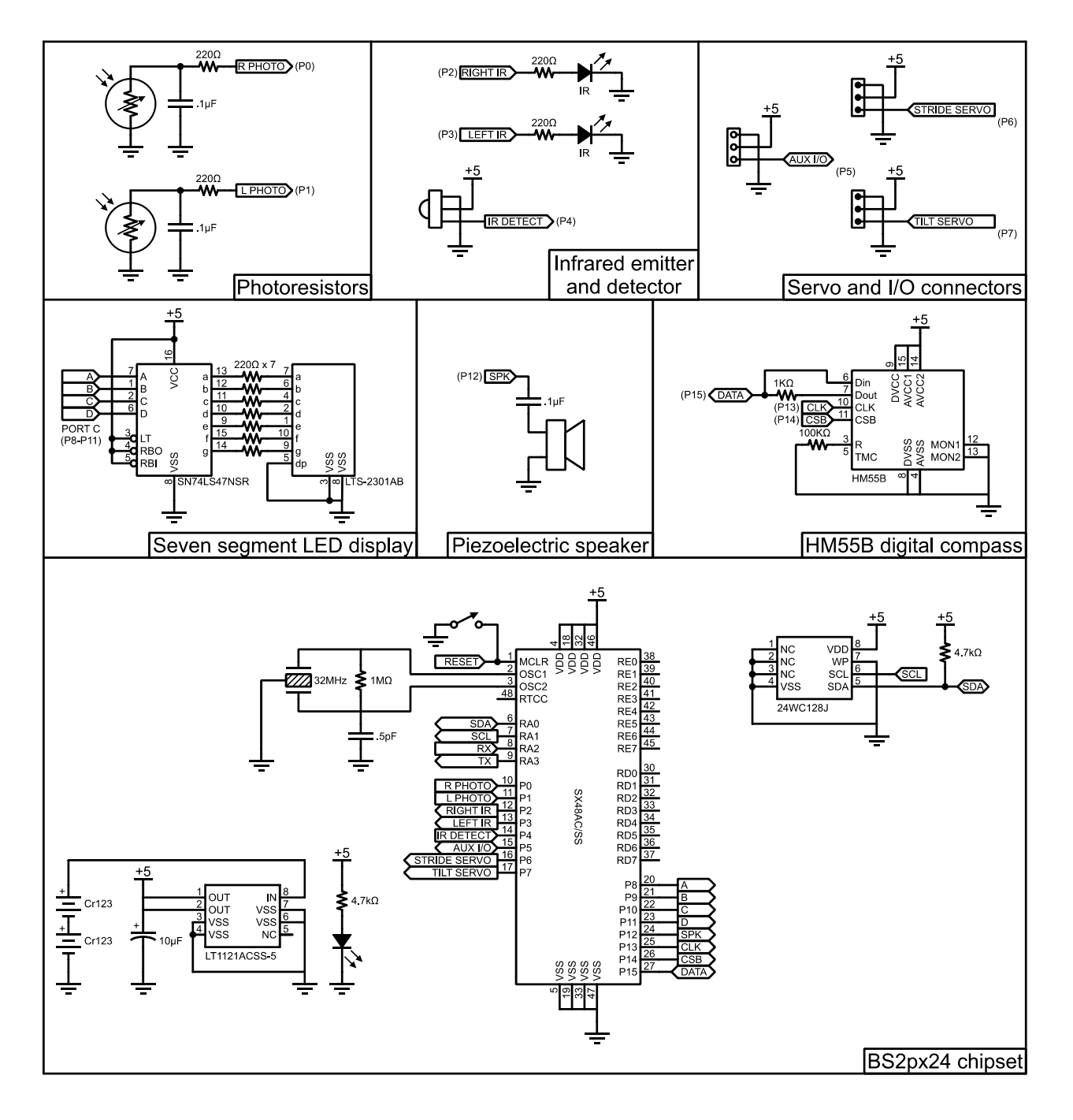

v1.2 12/12/2007 Page 23 of 24

#### 4.2. CR123 BATTERIES

The Penguin uses CR123 batteries (sometimes also referred to as size "N"). Quality CR123 batteries provide up to one amp-hour of power. CR123 batteries are truly overpriced from readily available sources (drug stores, grocery stores). For example the Energizer and Duracell CR123s are priced around \$12.00 per pair.

Parallax has tested all major brands of CR123 batteries (summarized below) and we buy them in bulk. In our tests, we used a fixed current draw of 200 mA at 6V. We measured the time required for the battery voltage to drop below 2.75V. Surprisingly, the tests showed almost no correlation between cost and performance!

The batteries we are selling (Rayovac and Panasonic) have approximately the same capacity as the more expensive ones and they're sold by Parallax at less than half the price of retail outlets! Don't be fooled into paying high prices for CR123 batteries. If you don't buy your CR123 batteries from Parallax then check eBay for the same brand we are selling (usually Rayovac or Panasonic). Pay no more than \$2-3 each. The Penguin's current draw during full operation is around about 150 mA. With two Rayovac CR123 batteries it should run for at least six to eight hours.

| CR123 Manufacturer | Discharge time       |
|--------------------|----------------------|
| Energizer          | 270 mins / 4.5 hours |
| Rayovac            | 240 mins / 4.0 hours |
| Duracell           | 225 mins / 3.8 hours |
| Panasonic          | 210 mins / 3.5 hours |
| Sanyo              | 150 mins / 2.5 hours |
| Chinese-label      | 5 mins / 0.1 hours   |

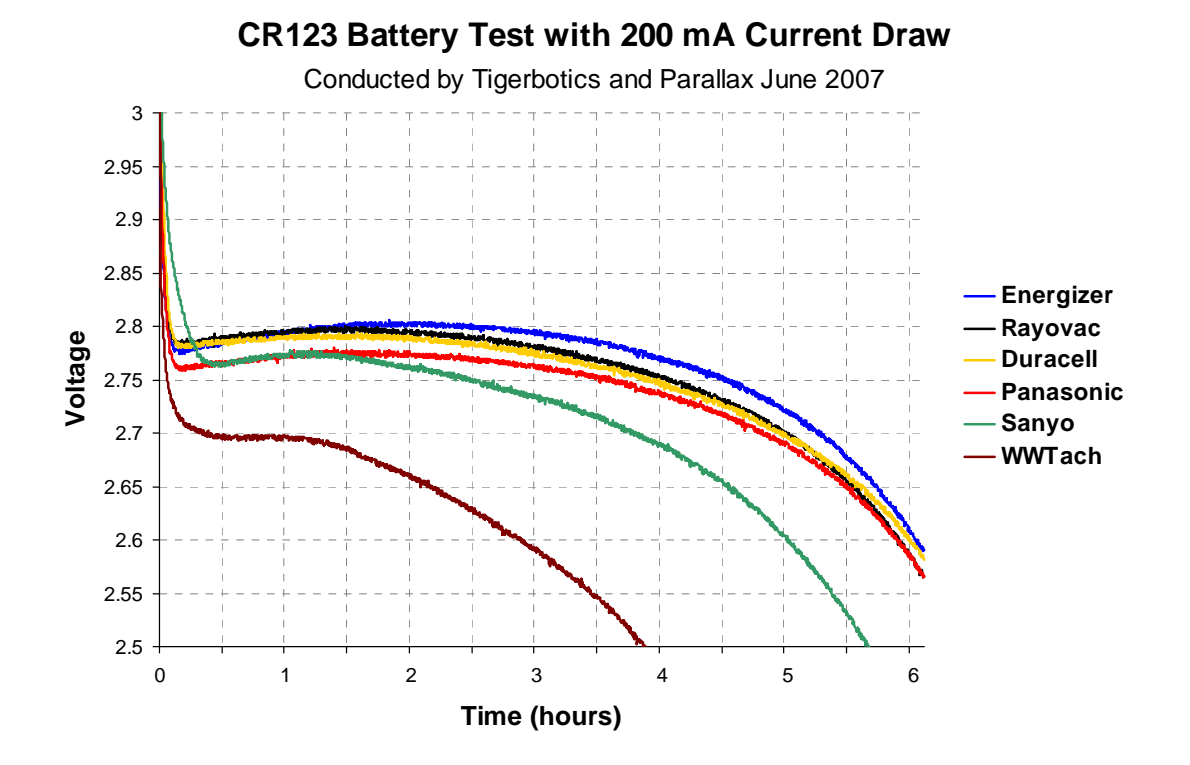